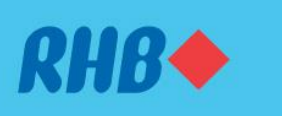

### Uruskan keselamatan akaun anda.

Increase your online banking account security with ease. Tingkatkan keselamatan akaun perbankan online anda dengan mudah.

Here are the guides to manage your account security on RHB Online and Mobile Banking

- CHANGE PASSWORD (P. 2)
- ✤ CHANGE CHALLENGE QUESTION (P. 5)
- CHANGE SECURE WORD (P. 8)
- FORGOT USERNAME/PASSWORD (P. 11)

Berikut ialah panduan untuk menguruskan keselamatan akaun anda di RHB Online dan Mobile Banking

- TUKAR KATA LALUAN (P. 2)
- TUKAR CHALLENGE QUESTION (P. 5)
- TUKAR KATA KESELAMATAN (P. 8)
- ✤ LUPA NAMA PENGGUNA/KATA LALUAN (P. 11)

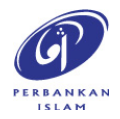

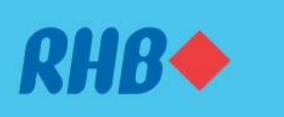

### Uruskan keselamatan akaun anda.

Increase your online banking account security with ease. Tingkatkan keselamatan akaun perbankan online anda dengan mudah.

#### 1. CHANGE PASSWORD

1. TUKAR KATA LALUAN

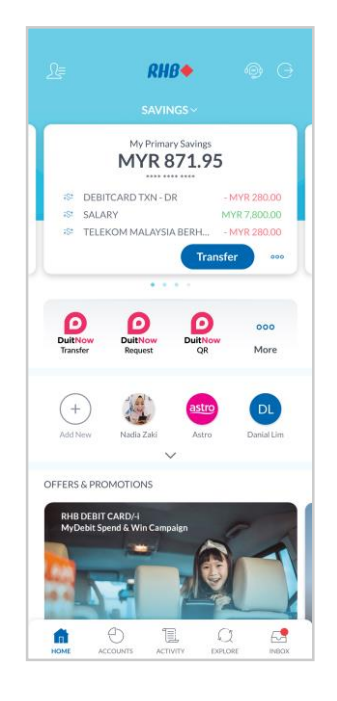

### Step 1

Log in to the RHB Mobile Banking App and tap on settings at the top left corner.

## Langkah 1

Log masuk ke aplikasi RHB Mobile Banking dan tekan pada 'Settings' di bahagian atas, pada sebelah kiri.

| ₹⊿                                                                  | 12:30 |
|---------------------------------------------------------------------|-------|
| ← Security                                                          |       |
| Quick Login<br>Set your preferred way of logging in                 | >     |
| Authorised Device<br>Manage your authorised device                  | >     |
| Lock Account<br>Lock your account temporarily to protect your funds | >     |
| Change Mobile Number                                                | >     |
| Change Secure Word                                                  | >     |
| Change Challenge Question                                           | >     |
| Change Password                                                     | >     |
|                                                                     |       |
|                                                                     |       |
|                                                                     |       |
|                                                                     |       |

**Step 2** Go to 'Security', then tap 'Change Password'.

Langkah 2 Pergi ke 'Security', dan seterusnya tekan 'Change Password'.

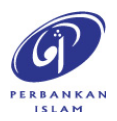

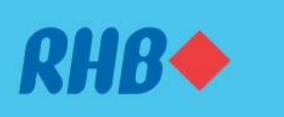

### Uruskan keselamatan akaun anda.

Increase your online banking account security with ease. Tingkatkan keselamatan akaun perbankan online anda dengan mudah.

#### 1. CHANGE PASSWORD

1. TUKAR KATA LALUAN

| ▼⊿ 🛽 12:30                                          |
|-----------------------------------------------------|
| ← Change Password                                   |
| New Personal                                        |
| •••••                                               |
| Minimum 8 characters Alphanumeric Special character |
| Strength: Strong                                    |
| Confirm New Password                                |
|                                                     |
|                                                     |
|                                                     |
|                                                     |
|                                                     |
|                                                     |
|                                                     |
|                                                     |
|                                                     |
|                                                     |
|                                                     |
|                                                     |
|                                                     |
|                                                     |
|                                                     |
| SUBMIT                                              |
|                                                     |

#### Step 3

Fill in your new password as per requirements and tap 'Submit'.

Langkah 3

Isikan kata laluan baru anda mengikut keperluan dan tekan 'Submit'.

|                                | ▼⊿ 🗎 12:30 |
|--------------------------------|------------|
|                                |            |
| Updates for                    |            |
| Change Password                |            |
| Date & Time                    |            |
| 12:30PM, Thursday, 12 Dec 2024 |            |
|                                |            |
|                                |            |
|                                |            |
|                                |            |
|                                |            |
|                                |            |
|                                |            |
|                                |            |
|                                |            |
|                                |            |
|                                |            |
|                                |            |
|                                |            |
|                                |            |
|                                |            |
| REJECT                         |            |
| APPROVE                        |            |

### **Step 4** Tap 'Approve' t

Tap 'Approve' to authorise the transaction.

Langkah 4 Tekan 'Approve' untuk sahkan transaksi.

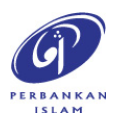

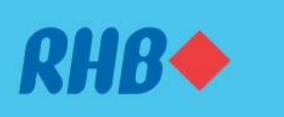

### Uruskan keselamatan akaun anda.

Increase your online banking account security with ease. Tingkatkan keselamatan akaun perbankan online anda dengan mudah.

#### **1. CHANGE PASSWORD**

1. TUKAR KATA LALUAN

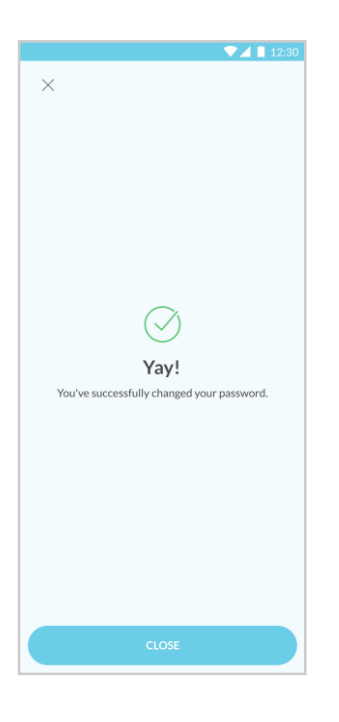

## Step 5

You will receive a notification once successful.

## Langkah 5

Anda akan menerima notis ini setelah berjaya.

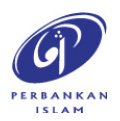

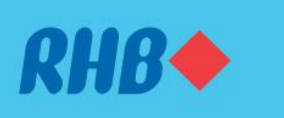

### Uruskan keselamatan akaun anda.

Increase your online banking account security with ease. Tingkatkan keselamatan akaun perbankan online anda dengan mudah.

#### 2. CHANGE CHALLENGE QUESTION

2. TUKAR CHALLENGE QUESTION

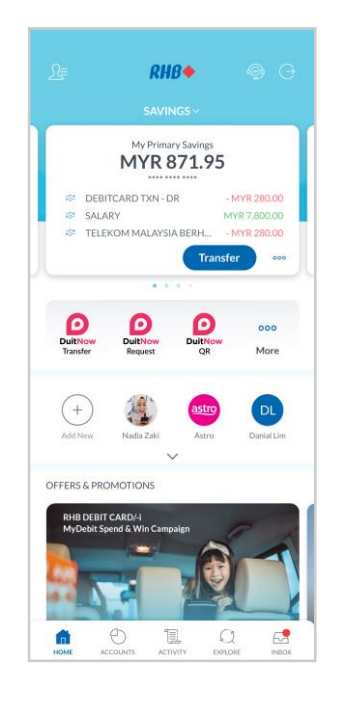

### Step 1

Log in to the RHB Mobile Banking App and tap on settings at the top left corner.

## Langkah 1

Log masuk ke aplikasi RHB Mobile Banking dan tekan pada 'Settings' di bahagian atas, pada sebelah kiri.

| 12:30 |
|-------|
|       |
| >     |
| >     |
| >     |
| >     |
| >     |
| >     |
| >     |
|       |
|       |
|       |
|       |

**Step 2** Go to 'Security', then tap 'Change Challenge Question'.

Langkah 2 Pergi ke 'Security', dan seterusnya tekan 'Change Challenge Question'.

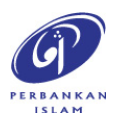

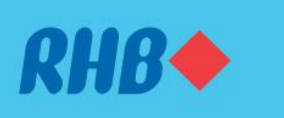

### Uruskan keselamatan akaun anda.

Increase your online banking account security with ease. Tingkatkan keselamatan akaun perbankan online anda dengan mudah.

#### 2. CHANGE CHALLENGE QUESTION

2. TUKAR CHALLENGE QUESTION

|                                                                    | 12:30 |
|--------------------------------------------------------------------|-------|
| imes Change Challenge Question                                     |       |
| Challenge Question 1<br>What was the first company you worked for? | 4     |
| Answer                                                             |       |
| Air Asia                                                           |       |
| Challenge Question 2                                               |       |
| What was the first model of your car                               |       |
| <sup>Answer</sup><br>Perodua Myvi                                  |       |
| Challenge Question 3                                               |       |
| In whar state was your mother born?                                |       |
| Answer<br>Kuala Lumpur                                             |       |
|                                                                    |       |
|                                                                    |       |
|                                                                    |       |
|                                                                    |       |
|                                                                    |       |
|                                                                    |       |
|                                                                    |       |
|                                                                    |       |
|                                                                    |       |
|                                                                    |       |
| SLIDMIT                                                            |       |

### Step 3

Edit/Update your new Challenge Questions and tap 'Submit'.

Langkah 3 Edit/Kemas kini Challenge Question baru anda dan tekan 'Submit'.

|                                               | ▼⊿ 🗎 12:30 |
|-----------------------------------------------|------------|
|                                               |            |
| Updates for                                   |            |
| Change Challenge Question                     |            |
| Date & Time<br>12:30PM, Thursday, 12 Dec 2024 |            |
|                                               |            |
|                                               |            |
|                                               |            |
|                                               |            |
|                                               |            |
|                                               |            |
|                                               |            |
|                                               |            |
|                                               |            |
|                                               |            |
|                                               |            |
|                                               |            |
|                                               |            |
|                                               |            |
| REJECT                                        |            |
| APPROVE                                       |            |
| AFFROVE                                       |            |

### Step 4

Tap 'Approve' to authorise the transaction.

**Langkah 4** Tekan 'Approve' untuk sahkan transaksi.

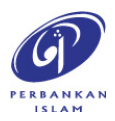

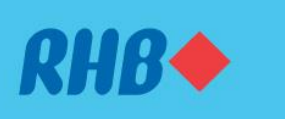

### Uruskan keselamatan akaun anda.

Increase your online banking account security with ease. Tingkatkan keselamatan akaun perbankan online anda dengan mudah.

#### 2. CHANGE CHALLENGE QUESTION

2. TUKAR CHALLENGE QUESTION

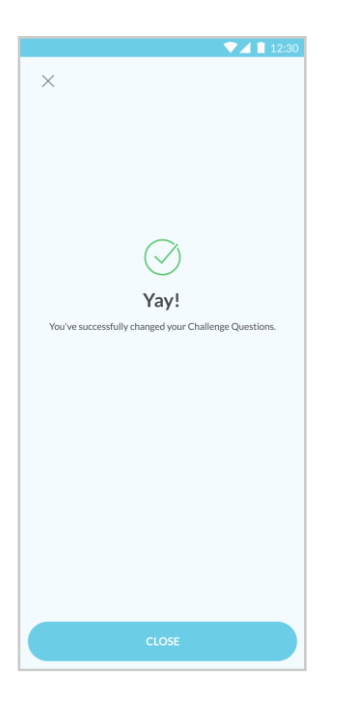

### Step 5

You will receive a notification once successful.

## Langkah 5

Anda akan menerima notis ini setelah berjaya.

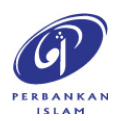

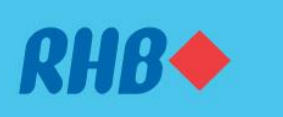

### Uruskan keselamatan akaun anda.

Increase your online banking account security with ease. Tingkatkan keselamatan akaun perbankan online anda dengan mudah.

#### 3. CHANGE SECURE WORD

3. TUKAR KATA KESELAMATAN

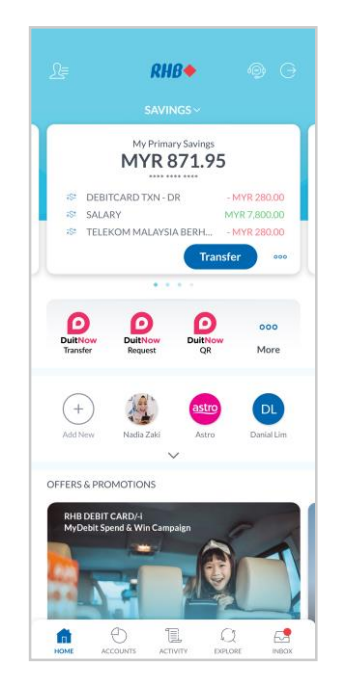

### Step 1

Log in to the RHB Mobile Banking App and tap on settings at the top left corner.

## Langkah 1

Log masuk ke aplikasi RHB Mobile Banking dan tekan pada 'Settings' di bahagian atas, pada sebelah kiri.

| ▼▲                                                                  | 12:30 |
|---------------------------------------------------------------------|-------|
|                                                                     |       |
| Quick Login<br>Set your preferred way of logging in                 | >     |
| Authorised Device<br>Manage your authorised device                  | >     |
| Lock Account<br>Lock your account temporarily to protect your funds | >     |
| Change Mobile Number                                                | >     |
| Change Secure Word                                                  | >     |
| Change Challenge Question                                           | >     |
| Change Password                                                     | >     |
|                                                                     |       |
|                                                                     |       |
|                                                                     |       |
|                                                                     |       |
|                                                                     |       |

**Step 2** Go to 'Security', then tap 'Change Secure Word'.

Langkah 2 Pergi ke 'Security', dan seterusnya tekan 'Change Secure Word'.

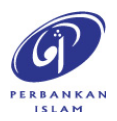

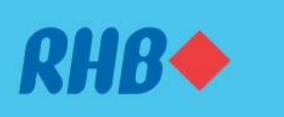

### Uruskan keselamatan akaun anda.

Increase your online banking account security with ease. Tingkatkan keselamatan akaun perbankan online anda dengan mudah.

#### 3. CHANGE SECURE WORD

3. TUKAR KATA KESELAMATAN

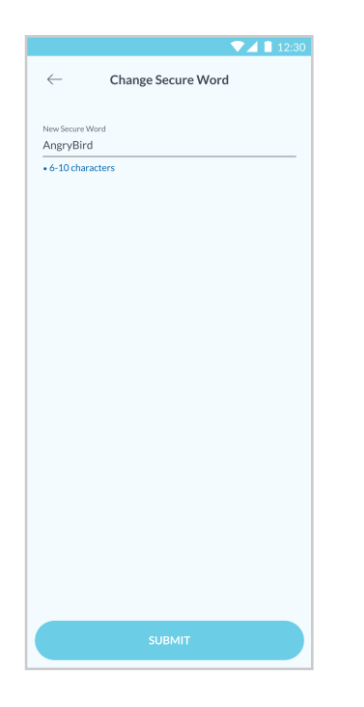

**Step 3** Fill in your new Secure Word and tap 'Submit'.

**Langkah 3** Isikan Kata Keselamatan baru anda dan tekan 'Submit'.

| ▼⊿ 🗎 12:30                                                                       |
|----------------------------------------------------------------------------------|
| ← Change Secure Word                                                             |
| New Secure Word<br>AngryBird<br>Date & Time<br>5.03PM, Wednesday, 21 August 2024 |
|                                                                                  |
|                                                                                  |
|                                                                                  |
|                                                                                  |
|                                                                                  |
|                                                                                  |
| REJECT                                                                           |
| APPROVE                                                                          |

Step 4

Tap 'Approve' to authorise the transaction.

**Langkah 4** Tekan 'Approve' untuk sahkan transaksi.

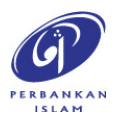

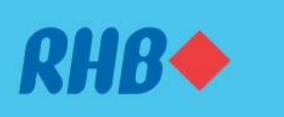

### Uruskan keselamatan akaun anda.

Increase your online banking account security with ease. Tingkatkan keselamatan akaun perbankan online anda dengan mudah.

#### 3. CHANGE SECURE WORD

3. TUKAR KATA KESELAMATAN

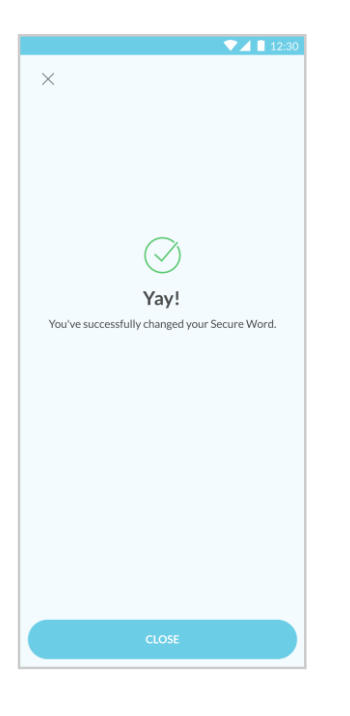

### Step 5

You will receive a notification once successful.

Langkah 5

Anda akan menerima notis ini setelah berjaya.

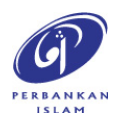

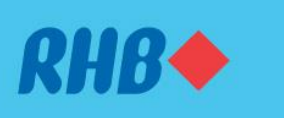

### Uruskan keselamatan akaun anda.

Increase your online banking account security with ease. Tingkatkan keselamatan akaun perbankan online anda dengan mudah.

#### 4. FORGOT USERNAME/PASSWORD

4. LUPA NAMA PENGGUNA/ KATA LALUAN

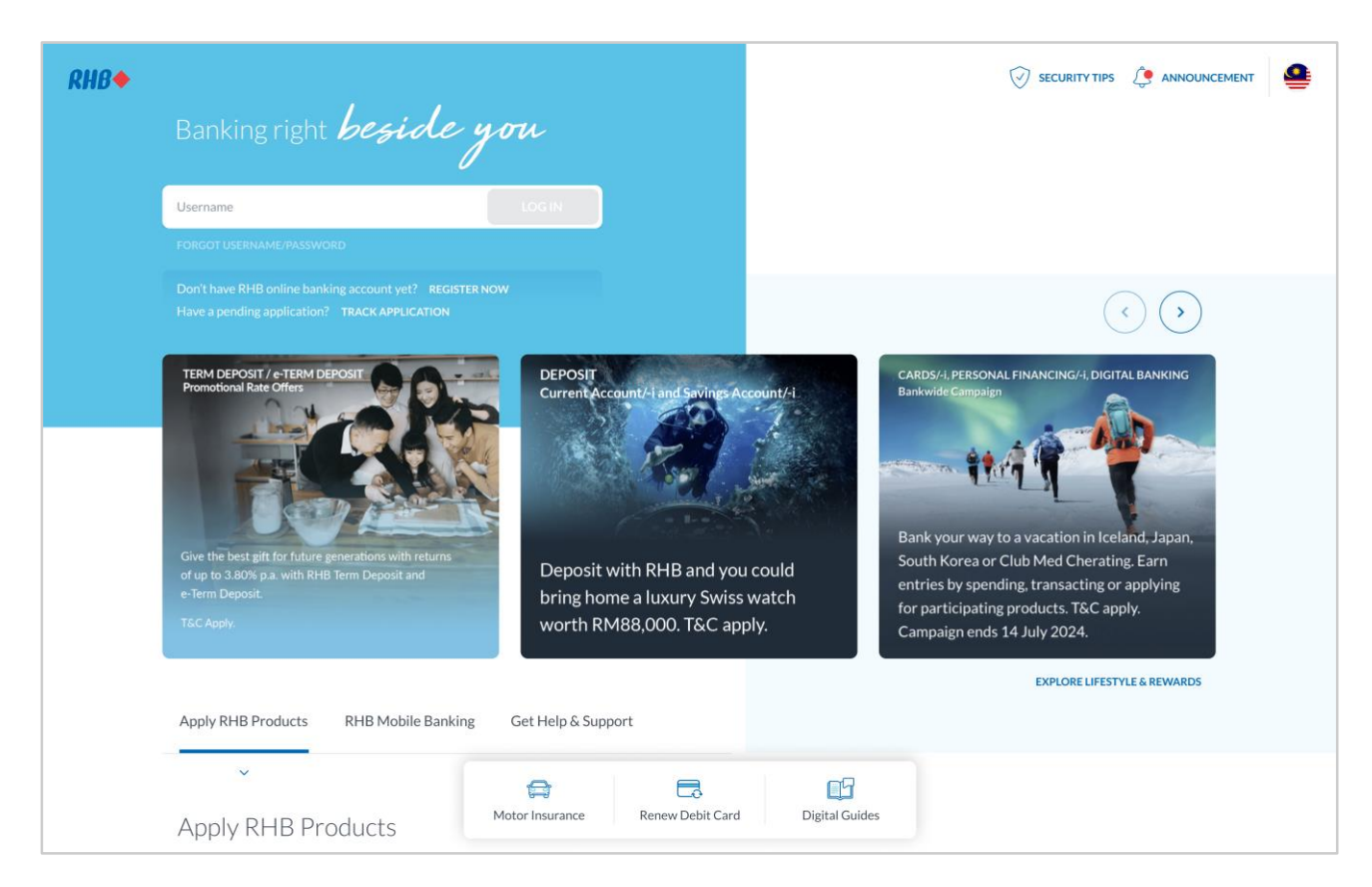

## Step 1

Click 'Forgot Username/Password' to retrieve your username and update your password.

### Langkah 1

Tekan 'Forgot Username/Password' untuk mendapatkan semula nama pengguna anda dan mengemaskini kata laluan anda.

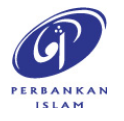

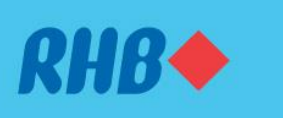

### Uruskan keselamatan akaun anda.

Increase your online banking account security with ease. Tingkatkan keselamatan akaun perbankan online anda dengan mudah.

#### 4. FORGOT USERNAME/PASSWORD

4. LUPA NAMA PENGGUNA/ KATA

LALUAN

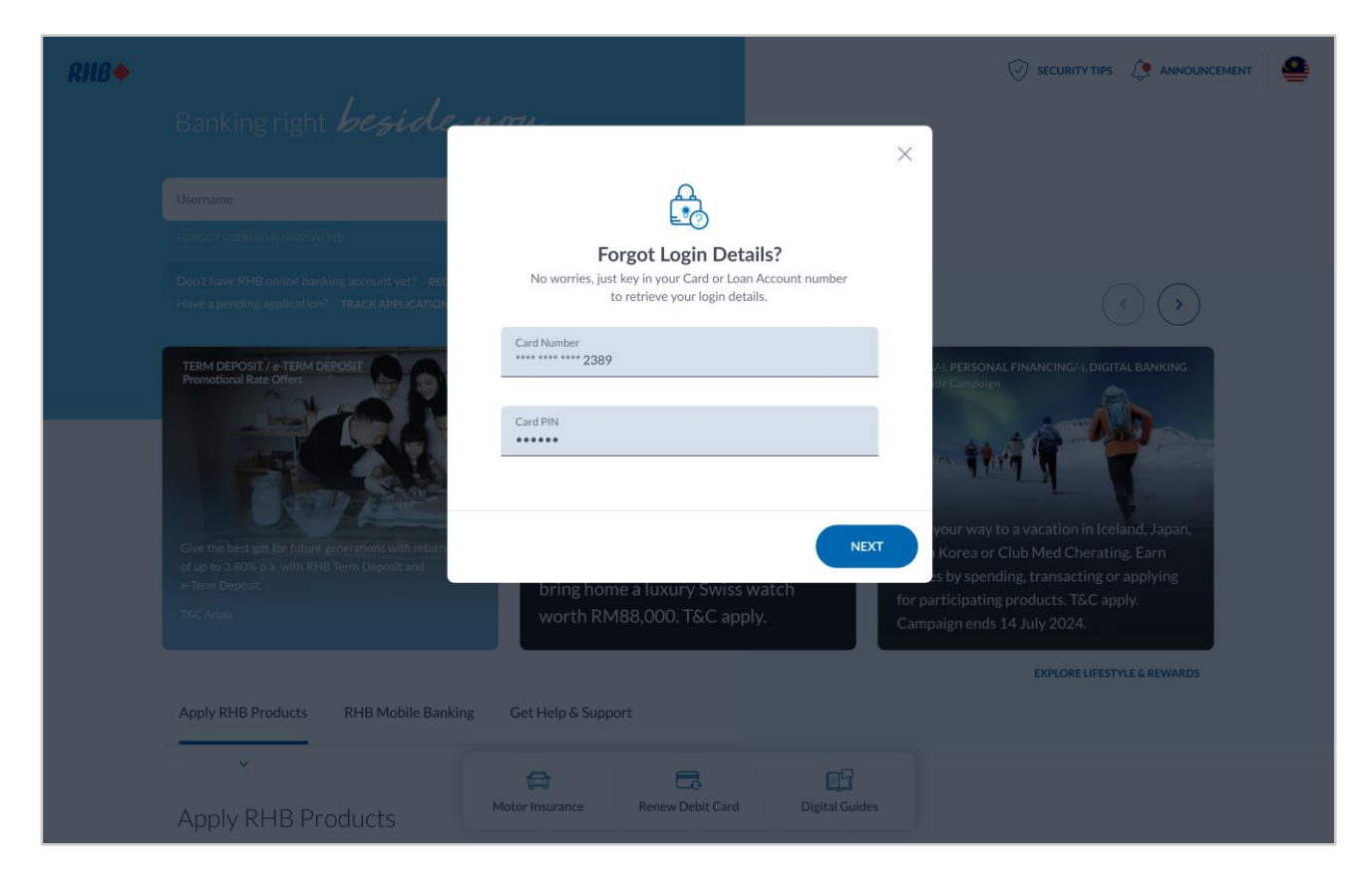

## Step 2

Key in your Card Number/Card Pin or Loan Account Number. Click 'Next' to proceed.

### Langkah 2

Masukkan Nombor Kad/Kad Pin atau Nombor Akaun Pinjaman anda. Tekan 'Next' untuk teruskan.

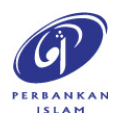

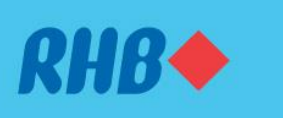

### Uruskan keselamatan akaun anda.

Increase your online banking account security with ease. Tingkatkan keselamatan akaun perbankan online anda dengan mudah.

#### 4. FORGOT USERNAME/PASSWORD

4. LUPA NAMA PENGGUNA/ KATA

LALUAN

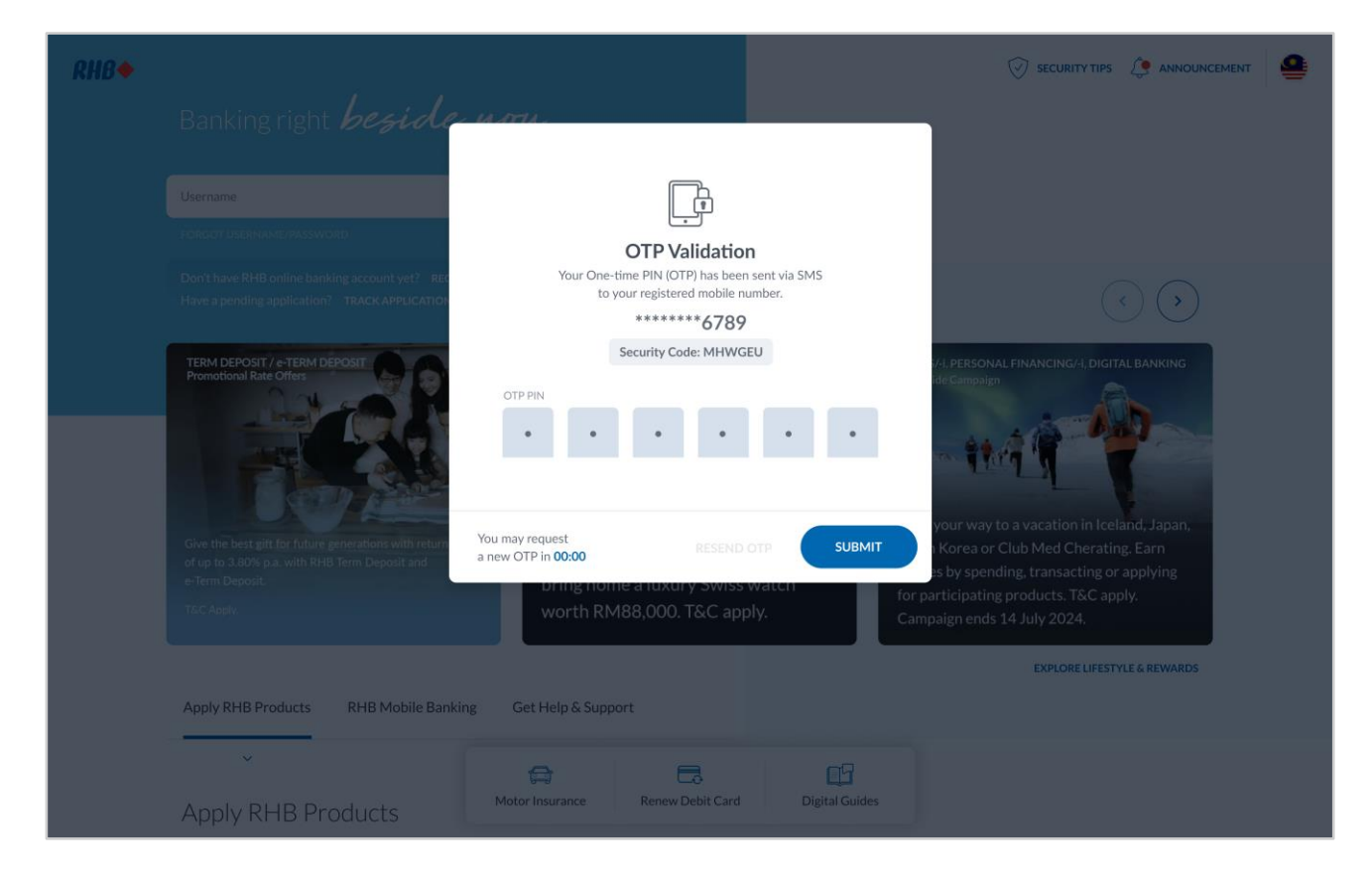

## **Step 3** Enter the One-Time Pin (OTP) number and click 'Submit'.

### Langkah 3 Isikan nombor 'One-Time Pin' (OTP) dan tekan 'Submit'.

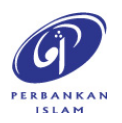

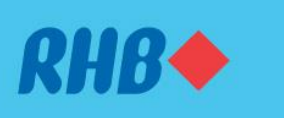

### Uruskan keselamatan akaun anda.

Increase your online banking account security with ease. Tingkatkan keselamatan akaun perbankan online anda dengan mudah.

#### 4. FORGOT USERNAME/PASSWORD

4. LUPA NAMA PENGGUNA/ KATA

LALUAN

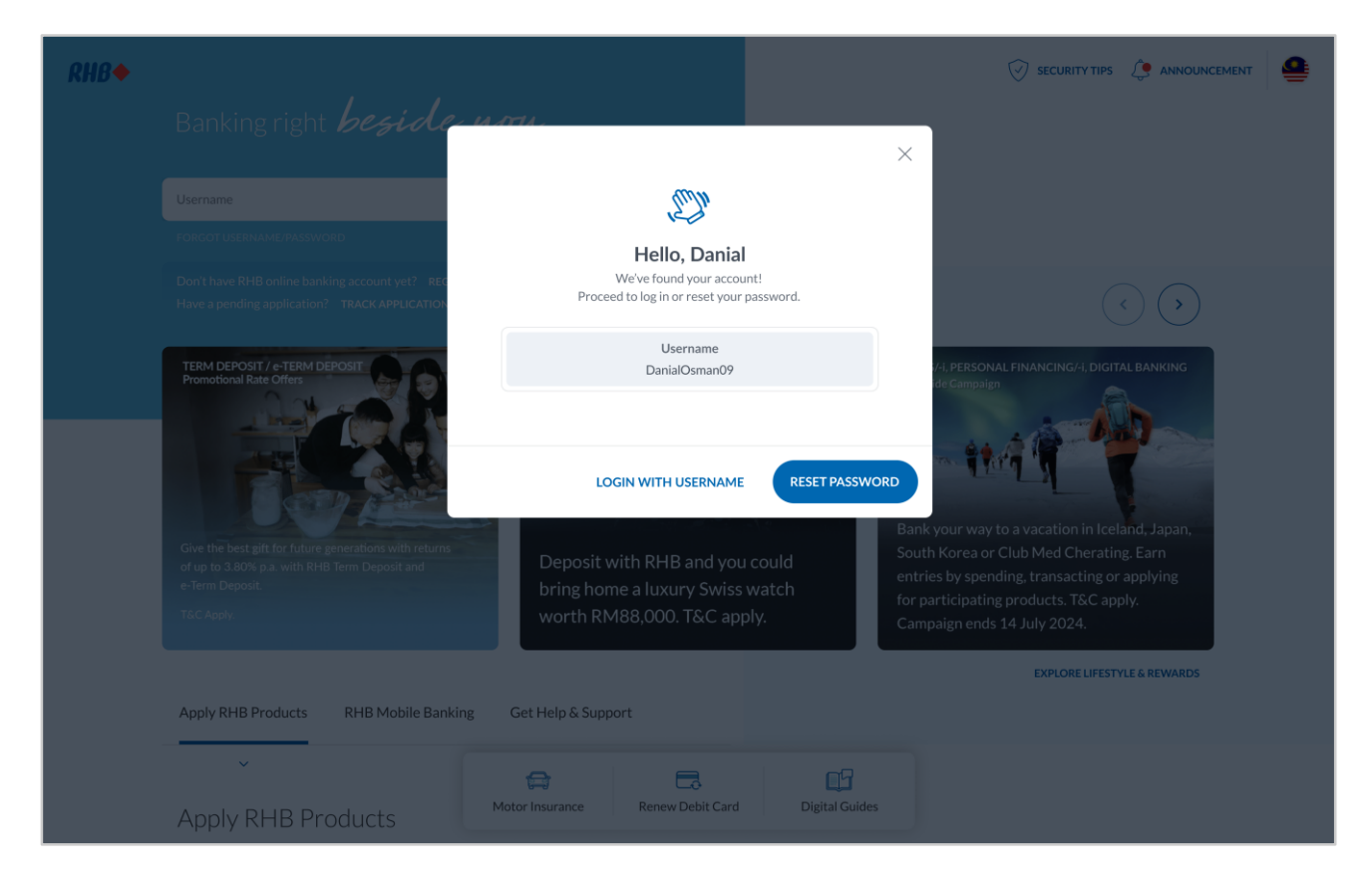

## Step 4

You can now retrieve your username. Click 'Reset Password' if you would to like to reset your password.

### Langkah 4

Anda kini boleh mendapatkan semula nama pengguna anda. Tekan 'Reset Password' jika anda ingin menetapkan semula kata laluan anda.

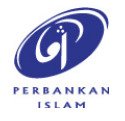

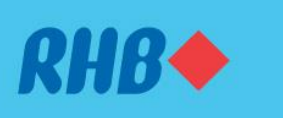

### Uruskan keselamatan akaun anda.

Increase your online banking account security with ease. Tingkatkan keselamatan akaun perbankan online anda dengan mudah.

#### 4. FORGOT USERNAME/PASSWORD

4. LUPA NAMA PENGGUNA/ KATA

LALUAN

| RHB◆ |                                                                                                    |                                                                |                |                                                                                                    |
|------|----------------------------------------------------------------------------------------------------|----------------------------------------------------------------|----------------|----------------------------------------------------------------------------------------------------|
|      | Banking right <b>beside</b> w                                                                                             | ATTA -                                                         | ×              |                                                                                                    |
|      | Üsername                                                                                                    | Ê                                                              | 5 B            |                                                                                                    |
|      | FORGY USERNAME/PASSWORD                                                                                                   | Set New Passw                                                  | ord            |                                                                                                    |
|      | Don't have KHB online banking account yet? REC<br>Have a pending application? TRACK APPLICATION                           | New Password                                                   | our account.   | $\bigcirc \bigcirc$                                                                                                    |
|      | TERM DEPOSIT / e-TERM DEPOSIT<br>Promotional Rate Offers                                                                  | Minimum 8 characters • Alphanumeric • Spec<br>Strength: Strong | cial character | 4, PERSONAL FINANCING/4, DIGITAL BANKING<br>de Campaign                                                                  |
|      |                                                                                                    | Confirm Password                                               |                | 11.12.19                                                                                                    |
|      | Give the best gift for future generations with return<br>of up to 3.80% p.a. with RHB Term Deposit and<br>e-Term Deposit. |                                                                | SUBMIT         | your way to a vacation in Iceland, Japan,<br>Korea or Club Med Cherating, Earn<br>s by spending, transacting or applying |
|      | TEC Apply.                                                                                                    | worth RM88,000. T&C ap                                         | ply. Camp      | rticipating products. TSC apply.<br>aign ends 14 July 2024.                                                              |
|      | Apply RHB Products RHB Mobile Banking                                                                                     | Get Help & Support                                             |                | EXPLORE LIFESTYLE & REWARDS                                                                                              |
|      |                                                                                                    |                                                                |                |                                                                                                    |
|      | Apply RHB Products                                                                                                    | Motor Insurance Renew Debit Card                               | Digital Guides |                                                                                                    |

## Step 5

Key in your new password as per requirements and click 'Submit'.

### Langkah 5

Masukkan kata laluan baru anda mengikut keperluan dan tekan 'Submit'.

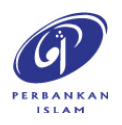

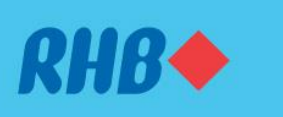

### Uruskan keselamatan akaun anda.

Increase your online banking account security with ease. Tingkatkan keselamatan akaun perbankan online anda dengan mudah.

#### 4. FORGOT USERNAME/PASSWORD

4. LUPA NAMA PENGGUNA/ KATA

LALUAN

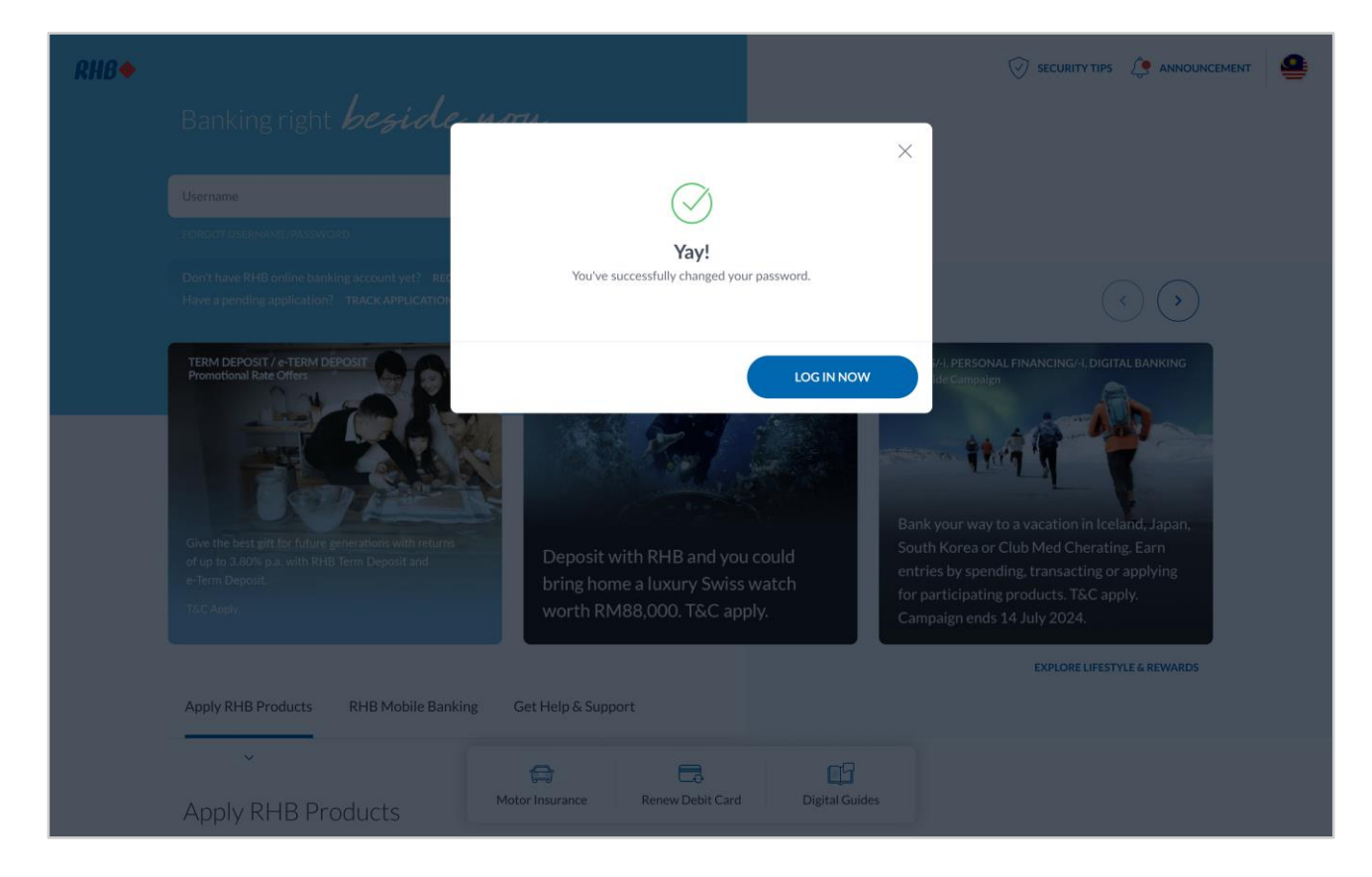

## **Step 6** You will receive a notification once successful.

### Langkah 6 Anda akan menerima notis ini setelah berjaya.

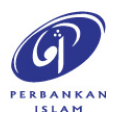